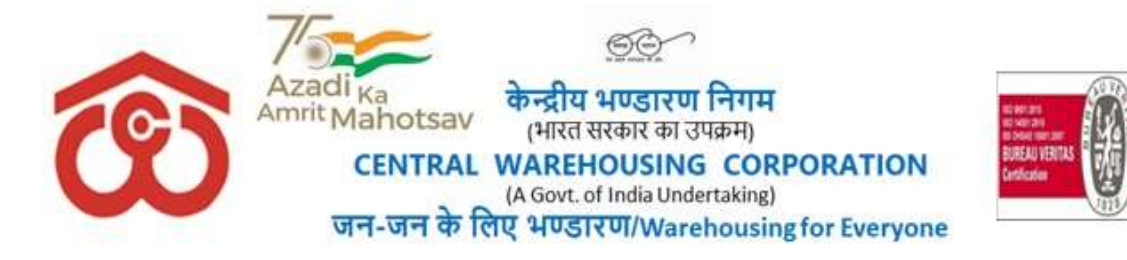

No.\_CWC/MIS/FTS/2019-20

09<sup>th</sup> October, 2023

The Regional Manager Central warehousing Corporation Regional Office Ahmedabad/ Bangalore/Bhopal/Chandigarh/Chennai/Delhi /Guwahati /Hyderabad /Jaipur /Kochi /Kolkata /Lucknow /Mumbai /Patna

## Sub.: Timelines to be followed for payments to be made to vendors/contractors/supplier of goods and services

#### Ref: <u>Circular no CWC/MIS/FTS/2019-20 dated 4<sup>th</sup> Febuarary, 2020</u> <u>Circular no CO-FD0PAY/2/2020-FINANCE, dated 16<sup>th</sup> June, 2023</u>

- 1. This is in supercession of all the earlier circulars issued by the MIS Division for timely payments to be made to supplier of goods and services to CWC through BTS software.
- 2. In order to ensure that the bills are processed in time through Bill Tracking System (BTS) with no manual intervention, Activity, Process, Responsibility and timelines to be followed is placed at annexure I.
- 3. New functionality is introduced in BTS such as mandatory entry of UAN (Udyam Aadhar Number), Appointed Date and Date of acceptance. The user manual for these functionality is attached at annexure -II.
- 4. All are advised to ensure that bills are processed as per the prescribed timeline.

This issues with the approval of Competent Authority.

(Anil Manik Rao) Gr. General Manager (MIS)

### Enc: As above

- Copy to:
- 1. All Accounts-Incharges of Regional Offices \_ For necessary action.
- 2. All HoDs, C.O.
- 3. All DGMs/AGMs/Managers/ (Sr.) Asstt.Managers /Accountants in Finance, Accounts & Internal Audit Wings of all ROs.

#### **Copy for information to:**

- 1. Supdt. (MIS), CWC, CO, New Delhi -with a request to place this Circular on CWC's website.
- 2. Manager (Rajbhasha), CWC, CO, New Delhi, with a request to arrange Hindi version of this circular.

#### **Copy for kind information to:**

- 1. Dir.(Fin.), CWC, CO, New Delhi.
- 2. MD, CWC, CO, New Delhi.

#### Annexure-1

| S.No. | Activity               | Process                                                                                                    | Responsibility                                                                                                    | Timelines (Working    |
|-------|------------------------|----------------------------------------------------------------------------------------------------|----------------------------------------------------------------------------------------------------|-----------------------|
| 1.    | Receipt of bills       | <ul> <li>(a) All bills must be received through Bill Tracking System (BTS) and the Goods / Service provider shall be required to raise digitally signed/ink singed invoices and digitally signed/ ink singed supporting documents through BTS only. **</li> </ul>                                                                                                    | Goods / Service<br>Provider                                                                                                  | day)<br>T *           |
|       |                        | <ul> <li>(b) At the time of invoice entry following fields needs to be entered correctly: <ul> <li>i. Type of procurement i.e. Goods / Service / Works (Engineering).</li> <li>ii. Category of Services.</li> <li>iii. (Operating / concerned Division to whom bill pertains iv. Whether procurement of Goods / Service / Works (Engineering) through GEM or Non-GEM</li> <li>v. Bill number and bill amount</li> </ul> </li> </ul>                                                                                 | Goods / Service<br>Provider and<br>Operating Division<br>as the case may be                                                  | Τ                     |
|       |                        | <ul> <li>(c) For first time vendor registration, following details are required to be filled as per Finance Division circular dated 16.06.23:</li> <li>Category of MSME vendor i.e. Micro, Small or Medium</li> <li>19 digit unique Udyam Aadhar Registration (UAN) No.</li> <li>Date of acceptance of goods and services</li> <li>Due date of payment as per contract e e appointed date</li> </ul>                                                                                                    | First responsibility is<br>of Goods / Service<br>Provider and<br>verification of same<br>shall be done<br>operating division | Τ                     |
| 2.    | Processing of<br>Bills | (a) All received bill shall be processed by checking the bills along<br>with supporting documents whether same is as per contract terms /<br>work order terms. In case of deficiency in services or deficiency in<br>bills, same should immediately return to vendor in BTS by duly<br>recording the reasons in writing (under remark column of BTS) after<br>receipt of bill in BTS. In case bill is correct in all respect, then<br>appointed date and date of acceptance shall be mandatorily entered<br>in BTS. | Operating Division                                                                                                    | T+5 <sup>th</sup> Day |

|    |                                           | <ul> <li>Date of Acceptance / Deemed Date of Acceptance: in case of goods, it shall be satisfactory receipt of goods and signing of challan by authorized CWC official.</li> <li>In case of services, the same shall be the date mentioned in Work Completion certificate issued by the authorized CWC official.</li> <li>Appointed date is a date following immediately after the expiry of the period of fifteen days from the day of acceptance or the day of deemed acceptance of any goods or any services by a buyer from a supplier.</li> </ul> |                    |                        |
|----|-------------------------------------------|----------------------------------------------------------------------------------------------------|--------------------|------------------------|
|    |                                           | (b) After checking all bills along with supporting documents, the same needs to be send in Finance division for concurrence if financial concurrences applicable on procurement of Goods / Service / Works (Engineering) as per the delegation of power (DOP).                                                                                                    | Operating Division | T+6 <sup>th</sup> Day  |
|    |                                           | (c) Financial concurrence shall be given by Finance Division                                                                                                    | Finance Division   | T+9 <sup>th</sup> Day  |
|    |                                           | (d) After financial concurrence and approval of competent authority operating division will issue sanction order.                                                                                                    | Operating Division | T+10 <sup>th</sup> Day |
| 3. | Payment of Bills<br>in payee's<br>account | After receipt of sanction order, Finance Division shall affect the<br>payment into the bank account of Payee as per the details mentioned<br>in Sanction Order (Payment Section and Cash & Bank Section)                                                                                                    | Finance Division   | T+13 <sup>th</sup> Day |
| 4. | Confirmation of payment made              | Operating Division needs to send details of payment made to the<br>supplier of goods and services on the date, the payment is made by<br>Finance Division                                                                                                    | Operating Division | T+14 <sup>th</sup> Day |
|    |                                           | Total no. of days                                                                                                    |                    | Fifteen (15)           |

Note:

- 1. \*First Transaction date in BTS
- 2. \*\*In case, the type of procurement of Goods / Service / Works (Engineering) is exempted from raising bills in BTS then same be uploaded in BTS by Dispatch Section of CO and RO.
- 3. For first time invoice and final invoices, additional time of 5 working days shall be given to thoroughly check the invoices.
- 4. Bills/ Invoices should not be kept pending for more than 3 working days with each dealing official.
- 5. In any case no payment either to MSME or non-MSME should exceed 20 working days, except in case where there is discrepancy with respect to bill and discrepancy in supply of goods and services, supporting documents required as per statutory requirement.
- 6. In case payment of a vendor is linked to any contractual condition / is subject to realization of payment from any depositor then the above timeline shall be modified accordingly e.g. in H&T contracts payment is linked to realization of payment from FCI.
- 7. Bills of expenses incurred agiant Imprest/Temporary Advance/Cash Card shall be entered in Bill tracking system by dispatch section of CO and RO.

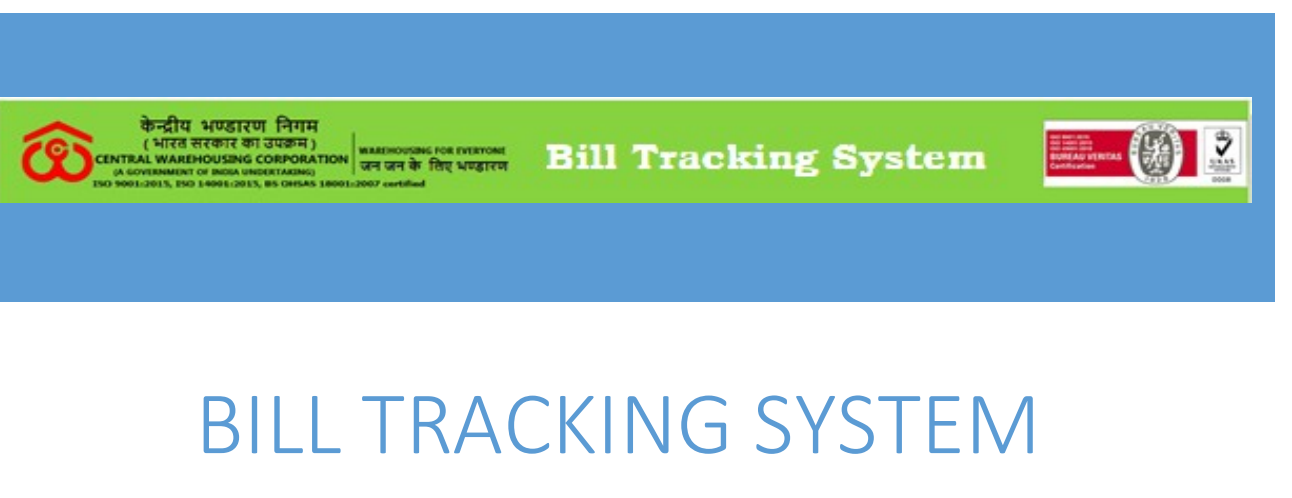

# BILL TRACKING SYSTEM FOR VENDOR REGISTRATION (USER MANUAL)

CWC-Bill Tracking System VENDOR REGISTRATION USER MANUAL

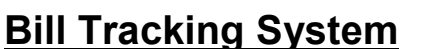

An enhance transparency in the processing and settlement of bills /Invoices, Central Warehousing Corporation have introduced a Bill Tracking System for its contractors or vendors, for timely payments to the contractors/ Suppliers/ Service providers and preventive measures.

This step is in line with the emphasis on increased use of information technology to go digital to promote transparency and efficiency in the system at Corporation.

The registration enables the vendor and agencies to see their bill status with dates through various stages of processing of bills, the stage at which it is lying, the amount for which it is passed and other details. The history feature is also available so that a vendor can see the history of the bills submitted

**Step - 1** In the vendor registration, Open below link and choose Bill Tracking System.

#### https://www.cwceportal.com/

User will enter the Application URL in the Browser (Internet browser, Chrome and Mozilla fire box) user will use the default browser Chrome.

The user manual download on the same link, user can download the manual, it will helpful to operating the registration process in the Bill Tracking System. after entering the Above URL, Then below screen will open

**Step - 2** User will click on Bill Tracking System under <u>https://cwceportal.com</u>, then login page will open

| devild another little                                                                    |                                            |                                                                                                    | 60     |
|------------------------------------------------------------------------------------------|--------------------------------------------|----------------------------------------------------------------------------------------------------|--------|
| (HIEG HEGHE DI GUDH)                                                                     | अल्लाकाद foe Internet<br>जन के तिर भण्डारण | Bill Tracking System                                                                                                    |        |
| (A COVERNMENT OF INCA UNCLETATION)<br>SO 1001-2015, ISO 34601-2013, ISS OMSAS LIBOL/2007 | antifued                                   |                                                                                                    |        |
| Contraction of the                                                                       |                                            |                                                                                                    | all an |
|                                                                                          | Contraction of the second                  |                                                                                                    |        |
| Rest and a                                                                               |                                            |                                                                                                    | 3      |
|                                                                                          |                                            |                                                                                                    |        |
| USER AUTHENTICATIO                                                                       | N                                          | CLICK HERE FOR USER REGISTRATION                                                                                        |        |
| User AUTHENTICATIO                                                                       | 'n                                         | CLICK HERE FOR USER REGISTRATION<br>Vendor Registration                                                                 | 1      |
| USER AUTHENTICATIO                                                                       | N                                          | CLICK HERE FOR USER REGISTRATION<br>Vendor Registration<br>User Manual For Vendor Registration                          |        |
| User AUTHENTICATIO                                                                       | N                                          | CLICK HERE FOR USER REGISTRATION<br>Vendor Registration<br>User Manual For Vendor Registration                          |        |
| USER AUTHENTICATIO                                                                       | N                                          | CLICK HERE FOR USER REGISTRATION<br>Vendor Registration<br>User Manual For Vendor Registration<br>Employee Registration |        |

In the Login window, following functionalities are given to

- 1. Vendor Registration Here new vendor can register himself from click on given link.
- 2. User Manual for Vendor Registration Vendor can download the user manual for registration.
- 3. Employee Registration Here new employee can register himself from click on given link
- 4. User Manual for Employee Registration –Employee can download the user manual, it will helpful for registration process.
- 5. User Name User will enter the user name, which was enter during the registration
- 6. Password Password will enter the password text box.
- 7. Reset Captcha On click the refresh button then captcha will reset.
- 8. Enter Captcha User will enter the Captcha
- 9. Forgot Password Forgot Password Functionality is given on the login page, on click user can have got your password, using this link.

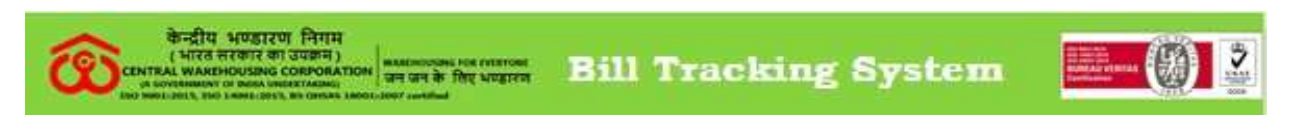

**Step - 3** Vendor will click on" **Vendor Registration**" tab, following registration screen will open

| M/s<br>Email Id *                                                                                                    |                                                                |                                                                                                    | 5                  |
|----------------------------------------------------------------------------------------------------|----------------------------------------------------------------|----------------------------------------------------------------------------------------------------|--------------------|
| Email Id *                                                                                                    |                                                                |                                                                                                    |                    |
|                                                                                                    | Mobile Number *                                                | GST Number                                                                                                |                    |
|                                                                                                    |                                                                |                                                                                                    |                    |
| Aadhar Number                                                                                                    | PAN Number                                                     | TAN Number                                                                                                |                    |
|                                                                                                    |                                                                |                                                                                                    |                    |
| MSE ( Micro & Small Enterprises ) *                                                                                                    | Treds *                                                        | Owned by *                                                                                                |                    |
| ⊙ Yes ⊙ No                                                                                                    | O Yes O No                                                     | O SC O ST O Not Ap                                                                                        | plicable           |
| GEM (Government e-Marketplace) *                                                                                                    | Registered Address *                                           | State '                                                                                                   |                    |
| O Yes O No                                                                                                    |                                                                | Select                                                                                                    | ~                  |
|                                                                                                    | No. Co. La                                                     |                                                                                                    |                    |
| uty -                                                                                                    | Pin Code                                                       | User Id.                                                                                                  |                    |
|                                                                                                    |                                                                |                                                                                                    |                    |
| Password *                                                                                                    | Confirm Password *                                             |                                                                                                    |                    |
| 779397 Q                                                                                                    | pture Enter *                                                  |                                                                                                    |                    |
| 779397 €2 Car<br>Create Reset                                                                                                    | pture Enter *                                                  | 4                                                                                                    |                    |
| 779397  Create Reset  endor Registration: - C Name of the company                                                                                                    | company and vendor Deta                                        | ils and General Informa                                                                                   | tion.              |
| 779397 <ul> <li> <li></li></li></ul>                                                                                                    | Company and vendor Deta                                        | ils and General Information<br>2- Name of Vendor's representation                                         | tion.<br>esented 1 |
| 779397 <ul> <li> <li> </li></li></ul> Create   Reset    Create   Reset    Create   Reset    Create   Reset    Create   Reset    Create   Reset    Create   Reset    Create   Reset    Create   Reset    Create   Reset    Create   Reset    Create   Reset    Create   Reset    Create   Reset    Create  Create  Reset  Create Create  Create  Create Reset  Create  Create Reset  Create Create Create Create  Create Create Create Create  Create Create Create  Create Create Create  Create Create <pcreate< p=""> Create</pcreate<> | Company and vendor Deta 4- Mobile Number *                     | ils and General Information<br>2- Name of Vendor's repress<br>5- GST Number                               | tion.<br>esented 1 |
| 779397 <ul> <li>Create</li> <li>Reset</li> </ul> endor Registration: - C         •Name of the company         • Email Id *         - Aadhar Number                                                                                                    | Company and vendor Deta 4- Mobile Number * 7- PAN Number       | ils and General Informa<br>2- Name of Vendor's repre<br>5- GST Number<br>8- TAN Number                    | tion.<br>esented 1 |
| 7779397 <ul> <li>Create</li> <li>Reset</li> </ul> endor Registration: - (     •Name of the company   • Email Id *   • Aadhar Number   • MSE (Micro & Small Enterprese)                                                                                                    | 4- Mobile Number *<br>7- PAN Number<br>rises) *<br>10- Treds * | ils and General Informa<br>2- Name of Vendor's repres<br>5- GST Number<br>8- TAN Number<br>11- Owned by * | tion.<br>esented * |

| केन्द्रीय भण्डारण निग<br>(भारत सरकार का उधका<br>क प्रश्वसम्प्राप्त का स्वार<br>क प्रश्वसम्प्राप्त का माहक अप्रवृत्त्य, का का | मि<br>ने)<br>स्रह्मात्राव्यक्त स्वर (प्राज्ञालक<br>स्वर<br>स्वर 18001-1897 aerithud | Bill   | Tr   | acking | System      |     |
|----------------------------------------------------------------------------------------------------|-------------------------------------------------------------------------------------|--------|------|--------|-------------|-----|
| 15- City *                                                                                                    | 16- Pin Code                                                                        | 9      |      |        | 17- User le | d * |
| 18- Password *                                                                                                    | <mark>19</mark> - Confirm P                                                         | asswor | rd * |        |             |     |

**Step - 3** Vendor clicking on create button, the system will send the OTP on their mobile and email id.

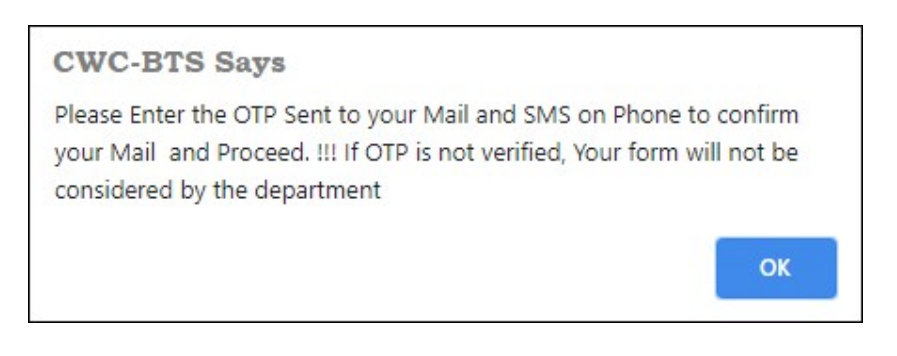

Step - 4 User will be received the OPT on your registered mobile Number and email id.

**Step - 5** Without filling the OTP registration will not be completed.

| (HITCH HOGICOT<br>(HITCH HOGICOT)<br>(A GOVERNMENT OF INDIA UNDER<br>(A GOVERNMENT OF INDIA UNDER<br>END 9603.3015, TSO 14001.3015, B | INTERNAL STREET, 2007 confident | Bill Tracking System                  | ME MERINA<br>Markan Kanangaran<br>BARAAN VERTAL<br>Bandhardhar |
|----------------------------------------------------------------------------------------------------|---------------------------------|---------------------------------------|----------------------------------------------------------------|
|                                                                                                    | OTP Send : Please               | enter the OTP to verify your registra | ation                                                          |
|                                                                                                    |                                 |                                       |                                                                |

**Step-6** User will enter the OTP in above OTP screen, then below confirmation message will appearing on their screen. User will click on ok button then registration process will have completed.

भारत सरकार का उपक्रम ) WAREHOUSING CORPORA

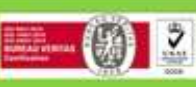

OK

Dear Vendor , your registration has been successfully completed, the login ID and Password have been shared on your registered email ID.

#### **INSTRUCTIONS FOR COMPLETION**

The form should be type written in uppercase and completed clearly and accurately ensuring that all fields. The numbers below correspond to item numbers on the registration form:

- 1. Full name of company.
- 2. Full street address.
- 3. Full mailing address (including P.O. Box, if any).
- 4. Telephone number, including correct country and area codes.
- 5. State and area codes.

6. Email address of the person who should be contacted regarding Request for Quotes or other questions relating to your company.

7. WWW Address.

8. Provide name of person (including title) or department to who correspondence should be addressed.

9. Full legal name of parent company, if any.

10. Please provide, on a separate sheet if necessary names and addresses of all subsidiaries, associates and overseas representatives if any.

11. Please tick one box. If the last box is ticked, please specify.

12. Please tick one box. If the last box is ticked, please specify. If the company is a manufacturer of some products and a trader/agent of others, which they do not manufacture, both boxes should be ticked.

\*\*\*\*\*\*

CWC-BILL TRACKING SYSTEM